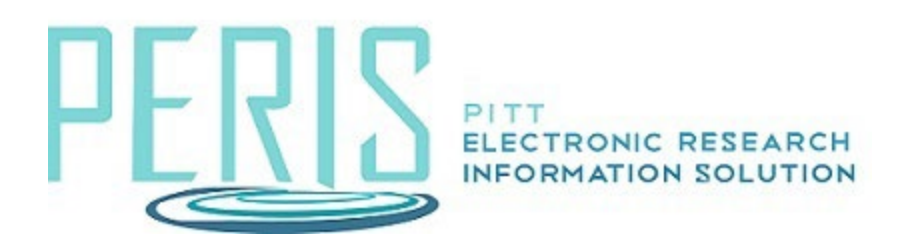

# **Excluding Graduate Student Fringe Benefits**

#### The Personnel Cost Definition SmartForm

1. Add a Graduate Student. Enter the appointment, role, base salary, and if inflation will be applied.

| Personnel costs: |        |                               |           |                  |        |   |  |
|------------------|--------|-------------------------------|-----------|------------------|--------|---|--|
|                  | + Add  |                               |           |                  |        |   |  |
|                  |        | Staff Member                  |           | Role             | ls Key |   |  |
|                  | Update | Staff Member To Be Determined | 12 months | Graduate Student | no     | 8 |  |

## The Personnel Costs SmartForm

1. Select Show Effort to open the Personnel table for editing.

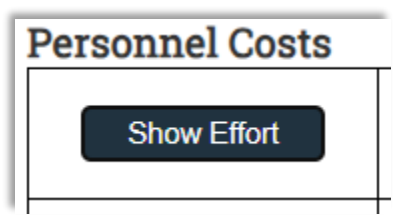

2. Enter the effort and salary requested. Leave the FB Rate 0. Click Save to calculate.

| Personnel Costs                                                     |          |                                    |
|---------------------------------------------------------------------|----------|------------------------------------|
| Show Totals                                                         |          | Period 1<br>7/15/2023<br>7/14/2024 |
|                                                                     | Effort:  | 100 % 🕑                            |
| Person: Staff Member To Be Determined                               | Sal Req: | 100 % 🕨                            |
|                                                                     | FB Rate: | 0 % 🕨                              |
|                                                                     | Base:    | \$1,000.00                         |
| Salary Cost Total:<br>Benefits Cost Total:<br>Personnel Cost Total: |          | \$1,000.00<br>\$0.00<br>\$1,000.00 |

### The General Cost Definition SmartForm

1. Add the general cost type – Graduate Student Fringe Benefit Cost. Add the cost and determine if inflation is applied. It is automatically set to No to include in indirect calculations. Select OK.

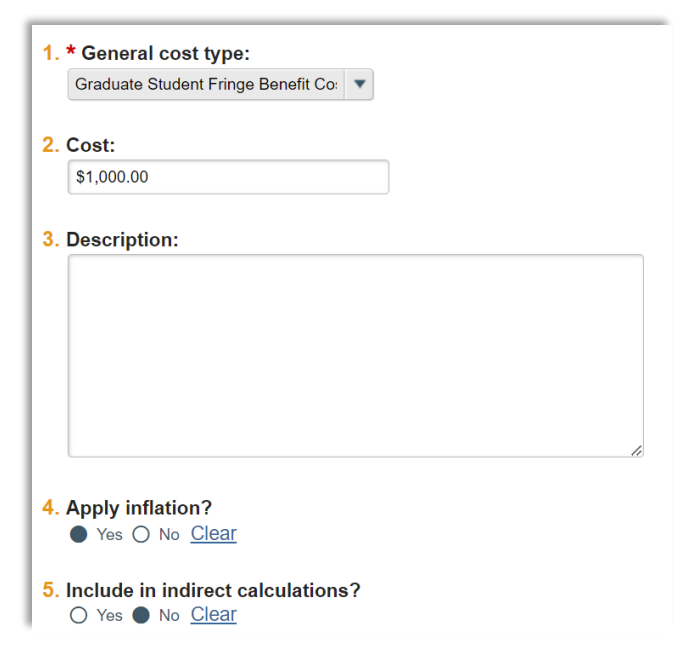

## **SF-424** Application

1. Once the SF-424 application is generated, the Graduate Student Fringe benefit costs should be manually moved from the Other Direct Costs section (Section F) to the Other Personnel section (Section B).

Section F:

| ▼F. | Other Direct Costs                     |                         |
|-----|----------------------------------------|-------------------------|
|     |                                        | Funds<br>Requested (\$) |
| 1.  | Materials and Supplies                 |                         |
| 2.  | Publication Costs                      |                         |
| 3.  | Consultant Services                    |                         |
| 4.  | ADP/Computer Services                  |                         |
| 5.  | Subawards/Consortium/Contractual Costs | \$1,000.00              |
| 6.  | Equipment or Facility Rental/User Fees |                         |
| 7.  | Alterations and Renovations            |                         |
| 8.  | Other                                  | \$7,000.00              |
| 9.  | Professional Services                  | \$1,000.00              |
| 10. | Data Management and Sharing Costs      | \$0.00                  |
| 11. | Graduate Student Fringe Benefit Cost   | \$1,000.00              |
| 12. |                                        |                         |
|     |                                        |                         |

### Section B:

| ▼B. Other Personnel |                          |             |              |             |                          |                         |                            |  |
|---------------------|--------------------------|-------------|--------------|-------------|--------------------------|-------------------------|----------------------------|--|
| Number of Personnel | Project Role             | Cal. Months | Acad. Months | Sum. Months | Requested<br>Salary (\$) | Fringe<br>Benefits (\$) | Funds<br>Requested<br>(\$) |  |
| 1                   | Post Doctoral Associates | 12          |              |             |                          |                         | \$0.00                     |  |
| 1                   | Graduate Students        |             |              |             |                          | \$1,000.00              | \$1,000.00                 |  |
|                     | Undergraduate Students   |             |              |             |                          |                         | \$0.00                     |  |
|                     | Secretarial/Clerical     |             |              |             |                          |                         | \$0.00                     |  |
| 2                   | Other (Specify           | 10.8        |              |             |                          |                         | \$0.00                     |  |
|                     |                          |             |              |             |                          |                         | \$0.00                     |  |
|                     |                          |             |              |             |                          |                         | \$0.00                     |  |